## Celtic Sea Floating Offshore Wind Leasing Round 5

eTendering Portal Registration User Guide

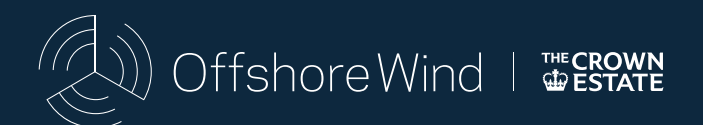

The information supplied by The Crown Estate, including any information supplied through the Portal, has been prepared by The Crown Estate in good faith but does not purport to be comprehensive or to have been independently verified. Bidders should not rely on the information supplied by The Crown Estate, including that contained within the Portal, and should carry out their own due diligence to verify the accuracy of such information.

Version

Issue Date

1.0

7 December 2023

### Contents

| 1.  | Overview                                                         | 4  |
|-----|------------------------------------------------------------------|----|
| 2.  | Landing Screen                                                   | 5  |
| 3.  | User Agreement - Registering an Account                          | 6  |
| 4.  | Registration Data - Organisation Details and User Details        | 7  |
| 5.  | Registration Confirmation                                        | 9  |
| 6.  | Accessing the Early Indication of Interest in Round 5 Questions  | 10 |
| 7.  | Bidder Acknowledgement                                           | 12 |
| 8.  | Express Interest Confirmation                                    | 13 |
| 9.  | My PQQs                                                          | 15 |
| 10. | Accessing the Early Indication of Interest in Round 5 Questions  | 16 |
| 11. | Completing the Early Indication of Interest in Round 5 Questions | 17 |

#### Introduction

This guide is provided to help prospective Bidders register on The Crown Estate's Jaggaer portal (the Portal) and provide an early indication of their interest in participating in the Celtic Sea Floating Offshore Wind Leasing Round 5 (Round 5) through the Portal.

Such early indications are intended to be for information purposes only and will not be binding.

Round 5 will commence when the relevant contract notice is published via the Find a Tender service and the PQQ documents are made available through the Portal.

Prospective Bidders that have registered on the Portal will be notified when the contract notice is published, expected to be late February 2024.

Due to the Portal configuration, this early indication of interest resides within the "PQQ" section of the Portal (see Section 6 below). For the avoidance of doubt, this represents a non-mandatory early indication of interest in Round 5 and is not the Round 5 PQQ.

<u>Note</u>: For the purposes of the Portal, prospective Bidders are referred to as 'Suppliers' and The Crown Estate is referred to as the 'Buyer'. All Figures shown in this document are purely illustrative and may not exactly resemble the display on the Portal.

Within this guide some terms are highlighted in bold text, where such bold text is used the guide is referencing a function or section of the Portal. Other capitalised terms, not highlighted in bold text, can be referenced in the Information Memorandum (IM) Glossary published by TCE alongside this guide.

The Portal can be accessed using the following link: https://etendering.thecrownestate.co.uk

#### 1. Overview

1.1. This Section provides an overview of the different Sections of this guide. The guidance in this document can be used by you to help complete the registration process and answer the Early Indication of Interest in Round 5 Questions.

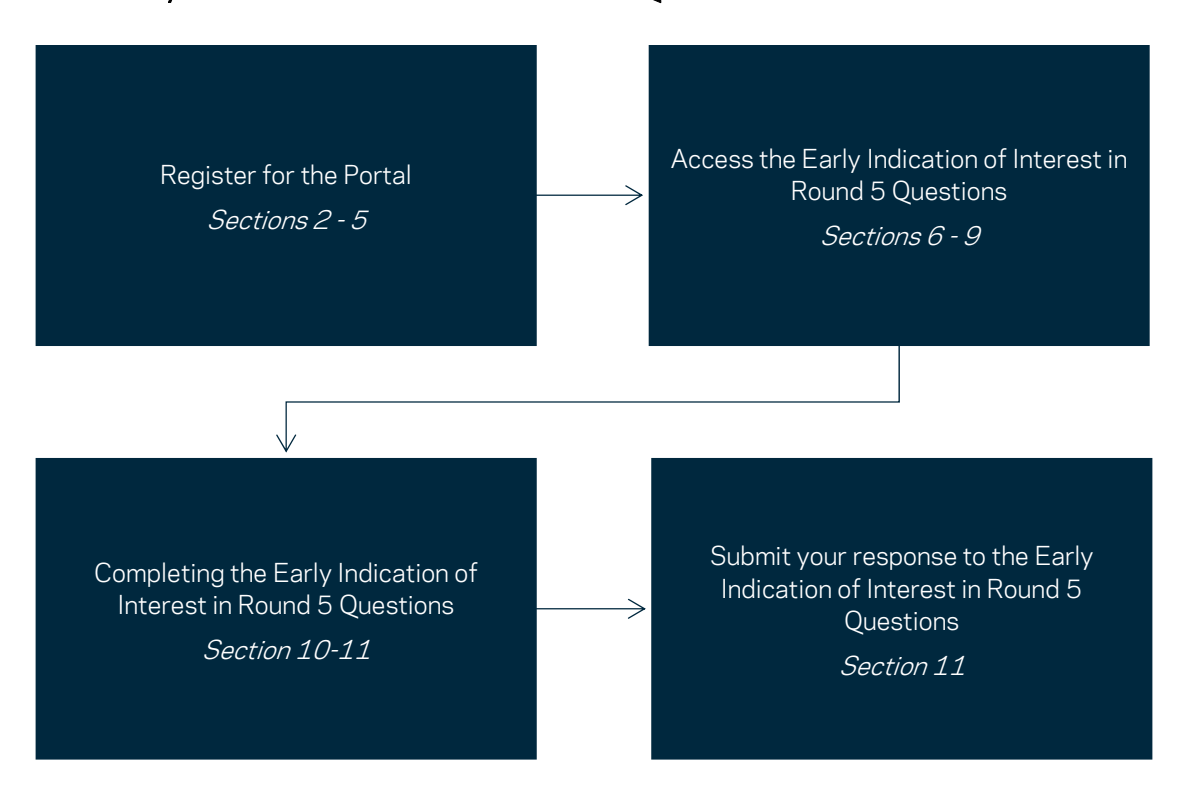

Figure 1 - Overview of the registration process and answering the Early Indication of Interest in Round 5 Questions.

#### 2. Landing Screen

- 2.1. This Section describes how you can register and create an account from the landing screen section of the Portal.
- 2.2. The following link will take you to the landing screen of the Portal: https://etendering.thecrownestate.co.uk
- 2.3. We recommend clicking on **How to register** and viewing the video guidance, before starting the registration process. This guidance is provided by the Portal provider, Jaggaer, a supplier to The Crown Estate.
- 2.4. The **Register** text button should be clicked to begin the registration process, as shown in Figure 2.

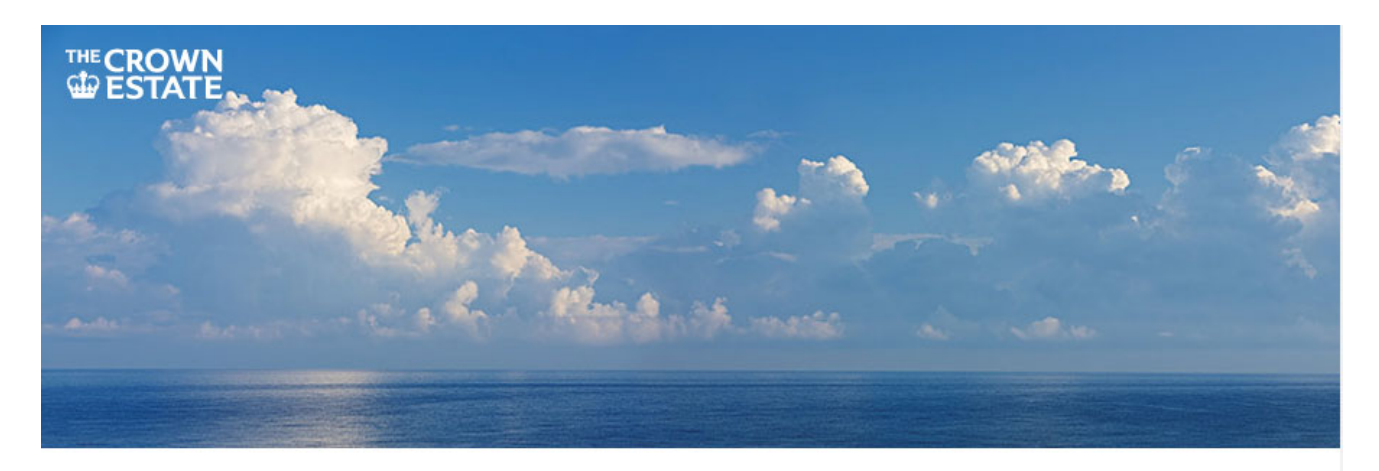

| Login                                   |   |
|-----------------------------------------|---|
| Username                                |   |
| Password                                |   |
|                                         |   |
| Entor                                   |   |
| Enter                                   |   |
| Enter                                   |   |
| Register                                | _ |
| Register<br>How to register             | _ |
| Register<br>How to register<br>Register |   |

#### Welcome to The Crown Estate eTendering Portal

This website provides a suite of collaborative, web-based tools that enable procurement professionals and suppliers to conduct the strategic activities of the procurement lifecycle over the internet. It provides a simple, secure and efficient means for managing tendering activities reducing the time and effort required for both buyers and suppliers.

#### eTendering helpdesk

Need assistance? Please contact our eTendering helpdesk (24x5):

Supplier Technical Support
International Phone Numbers

customersupport@jaggaer.com

Call me back

Links

The Crown Estate website Offshore wind energy Wave & tidal

Figure 2 - Landing Screen.

#### 3. User Agreement - Registering an Account

- 3.1. This Section describes the **User Agreement** you will need to agree to in order to register an account on the Portal and subsequently provide an early indication of interest in Round 5.
- 3.2. After clicking the **Register** button as shown in Figure 2, you will be prompted to review the **User Agreement** in respect of account creation.
- 3.3. To continue you will have to confirm that you have read and agree to the Portal **User Agreement** by clicking the **I agree** tick box as per Figure 3.
- 3.4. If you select, **I do not agree**, you will not be able to proceed further or access the account creation process.
- 3.5. Click the **Next** button to finalise your selection and progress to the remainder of the registration process.
- 3.6. If you wish to download and share the **User Agreement**, click the **Adobe PDF File** button to download a PDF version of the **User Agreement**.

| JAGGAER ONE 11:17 Greenwich Mean Time                                                                                                    | Ŧ                                                                                                    |
|----------------------------------------------------------------------------------------------------|----------------------------------------------------------------------------------------------------|
| User Agreement                                                                                                    | Adobe PDF File Switch To Accessible Controls Close                                                                                                    |
| USER AGREEMENT                                                                                                    |                                                                                                    |
| 1. Introduction <ol> <li>Introduction</li> <li>This User Agreement between The Crown Estate eSourcing Portal (1<br/>System (the System) by the Supplier to respond to an invitation from the<br/>1.2. A procurement exercise may include a Pre-Qualification Questionnai<br/>Invitation to Negotiate (ITN), an Invitation to Participate in Dialogue (ITP)<br/>Tender (ITSFT), a Best And Final Offer (BAFO), a Request for Proposal (R<br/>Contract. This above list of individual procurement exercise processes is<br/>terminology. Buyer Organisations may have their own, unique terminolog<br/>1.3. The System is provided by BravoSolution UK Ltd and operated by the<br/>Users' access to and use of the System. The Supplier acknowledges that<br/>provided by, or on behalf of the Buyer, the Supplier agrees to be bound by<br/>1.4. The Supplier shall only use the System to respond to an invitation to<br/>Agreement and any further rules expressed and presented in the System<br/>any such further rules, then the provisions of such further rules shall take</li> </ol> | the Buyer) and the Supplier governs the access and use of the eSourcing<br>Buyer to participate in a procurement exercise.<br>Ire (PQQ), a Request for Information (RFI), an Invitation to Tender (ITT), an<br>D), an Invitation to Submit Final Offer (ITSFO), Invitation to Submit Final<br>PFP), a Request for Quotation (RFQ); an electronic Auction or an electronic<br>is indicative and a non-exhaustive representation of commonly used<br>by to be applied on a case by case basis.<br>Buyer. This User Agreement applies to the Supplier's and its Supplier<br>t by a Supplier User accessing the System using the user ID and password<br>y this User Agreement.<br>participate in a procurement exercise in accordance with this User<br>. In the event that there is any conflict between this User Agreement and<br>e precedence over this User Agreement. |
| 2. Access                                                                                                    | <b>~</b>                                                                                                    |
| I have read and agree to The Crown Estate eSourcing Porta                                                                                                    | al User Agreement                                                                                                    |
| O I agree                                                                                                    |                                                                                                    |
| O I do not agree                                                                                                    |                                                                                                    |
|                                                                                                    | Next                                                                                                    |
|                                                                                                    | <b>↑</b>                                                                                                    |

# 4. Registration Data - Organisation Details and User Details

- 4.1. This Section describes how to complete the **Organisation Details** and **User Details** sections of the **Registration Data** page of the Portal.
- 4.2. The **Organisation Details** entered should be for:
  - the Sole Bidder if the organisation intends to participate in Round 5 as a Sole Bidder; or
  - the expected lead Consortium Member where it is an expected Consortium who submits the early indication of interest in Round 5.
- 4.3. The **User Details** should be provided for an individual within your organisation who will hold overall responsibility for completing your Round 5 early indication of interest and managing other interactions with the Portal.
- 4.4. All questions marked with an (\*) must be completed as part of the **Registration Data** to proceed with the registration.
- 4.5. After entering your **Organisation Details** and **User Details**, click the **Save** button to proceed as shown in Figure 4 and Figure 5.

|                                      | enwich Mean Time                 |           | Ŧ    |
|--------------------------------------|----------------------------------|-----------|------|
| Registration Data                    |                                  | <br>Close | Save |
| ∼ Quick Navigation  ←                | ✓ Organisation Details           |           | 1    |
| Organisation Details<br>User Details | * Organisation Name              |           |      |
|                                      | * Address line 1                 |           |      |
|                                      | * City                           |           |      |
|                                      | * State/County                   |           |      |
|                                      | * Postal Code                    |           |      |
|                                      | * Country<br>UNITED KINGDOM      |           |      |
|                                      | * Main Organisation Phone Number |           |      |
|                                      | Organisation Fax Number          |           |      |
|                                      | * Organisation Email Address     |           |      |
|                                      |                                  |           |      |

Figure 4 - Organisation Details.

| Title                                                                                                    | * Last Name              |
|----------------------------------------------------------------------------------------------------|--------------------------|
|                                                                                                    |                          |
| <ul> <li>First Name</li> </ul>                                                                                                    | * Telephone              |
| Nobile (please enter "+" "country code" and "your mobile<br>phone number" with no spaces)                                                                                        | Fax Number               |
| Primary Email Address IMPORTANT: This email address<br>will be used for access to the site and for all<br>communications. Please ensure you enter the address<br>communications. | Role within Organisation |

Figure 5 - User Details.

#### 5. Registration Confirmation

- 5.1 This Section explains how the **Registration Confirmation** process functions within the Portal.
- 5.2 After entering all necessary elements of the **Registration Data**, you will be taken to a **Registration Confirmation** page on the Portal as shown in Figure 6.
- 5.3 The user who provided their **User Details** (as described in Section 4 above) will receive an email confirming their registration to the Portal, this will contain the user's Portal login details.
- 5.4 You can click the **Close Window** text button to close the **Registration Confirmation** message and return to the login landing screen.

<u>Please Note:</u> The email containing the **Registered User**'s username and temporary password can take time to be delivered to your inbox. Please allow a few hours for the email to be delivered and check for the email in your junk/spam folder before contacting Jaggaer / The Crown Estate regarding the **User Registration**. After receiving this email you will be able to update your password next time you login to the Portal.

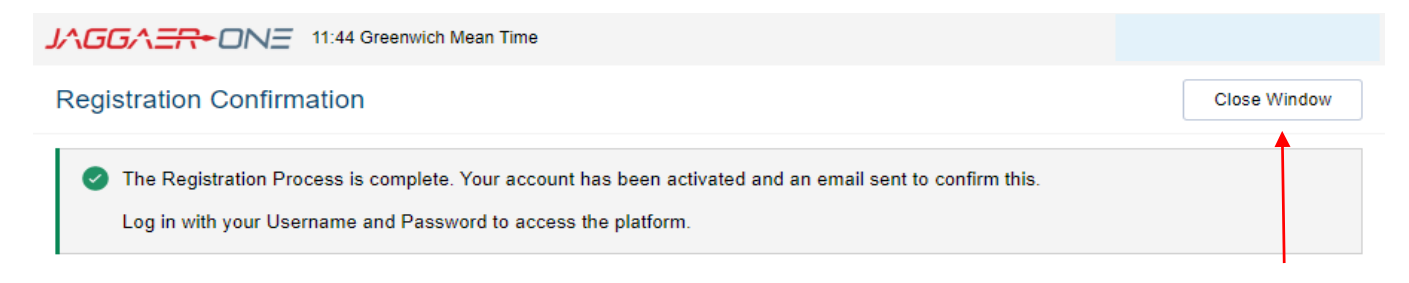

Figure 6 - Registration Confirmation.

### 6. Accessing the Early Indication of Interest in Round 5 Questions

- 6.1 This Section describes how to access the **Early Indication of Interest in Round 5 Questions** through the **PQQs Open to All Suppliers** section of the Portal.
- 6.2 If necessary, re-enter your login details on the landing screen to be taken to the **Main Dashboard** section of the Portal.
- 6.3 From the **Main Dashboard**, or elsewhere on the Portal, click the globe icon to enter the **Sourcing** menu as shown in Figure 7.
- 6.4 To access the **PQQs Open to All Suppliers** section of the Portal click on the **PQQs** text button, and then click the **PQQs Open to All Suppliers** text button as shown in Figure 7.
- 6.5 Early Indication of Interest in Round 5 Questions is listed within the PQQs Open to All
   Suppliers section of the Portal. To access, click on the Early Indication of Interest in Round
   5 Questions text button in the PQQ Title column as per Figure 8.

|            | J∧GG∧ <del>=R</del> •ON=    | 12:34 Greenv   | vich Mean Time   |           |               |             |        |                           |   | 1 |
|------------|-----------------------------|----------------|------------------|-----------|---------------|-------------|--------|---------------------------|---|---|
|            | Main Dashboard              |                |                  |           |               |             |        |                           | ¢ | G |
|            |                             |                | _                |           |               |             |        |                           |   |   |
| <b>3</b> 9 | Sourcing                    |                | PQQs             |           | S (LAST 3     | 30 DAYS)    |        | OPEN AND PENDING AUCTIONS |   |   |
|            | Projects                    | •              | My PQQs          |           | read Messa    | <b>7</b> 85 |        |                           |   |   |
| <b>1</b> 0 | PQQs                        | •              | PQQs Open to All | Suppliers | eau messa     | yes         |        | • No Additions to display |   |   |
|            | ITTs                        |                |                  |           |               |             |        |                           |   |   |
|            | Auctions                    | •              |                  |           |               |             |        |                           |   |   |
| 1          | Published Opportunities     | •              |                  |           | _             |             |        |                           |   |   |
|            | MY RUNNING SURVE            | YS             |                  | MY PQQ    | S WITH PENDIN | G RESPONSES | 6      | QUICK LINKS               |   |   |
|            |                             |                |                  | POO       | BUYER         | τιμε το     | POO    | STANDARD LINKS            |   |   |
|            | You are not a the content o | of this Portle | t                | TITLE     | ORGANISATION  | CLOSE       | CLOSIN | My Auctions               |   |   |
|            |                             |                |                  |           |               |             |        | Projects                  |   |   |

Figure 7 - PQQ's Open to All Suppliers.

6.6 It is noted per Figure 8, the PQQ Code **'pqq\_111'** is a representative example of the Portal Structure. In the Portal where you complete your early indication of interest in Round 5, the PQQ Code will be **'pqq\_95'**.

| PQQs      |                            |                                                   |              |                                               |                             |                    |
|-----------|----------------------------|---------------------------------------------------|--------------|-----------------------------------------------|-----------------------------|--------------------|
| My PQQs   | PQQs Open to All Supplier  | rs                                                |              |                                               |                             |                    |
| Enter Fil | ter (type to start search) | •                                                 |              |                                               |                             |                    |
| Showing R | esult 1 - 1 of 1 Show: 10  | •                                                 |              |                                               |                             |                    |
|           | PQQ CODE                   | PQQ TITLE                                         | PROJECT CODE | TIME LIMIT FOR EXPRESSING INTEREST $\uparrow$ | PQQ STATUS                  | BUYER ORGANISATION |
| 1         | pqq_111                    | Early Indication of Interest in Round 5 Questions | project_60   | 10/01/2024 12:00                              | <ul> <li>Running</li> </ul> | The Crown Estate   |

Figure 8 – Early Indication of Interest in Round 5 Questions (Note, per 6.6, the PQQ code 'pqq\_111' will not match the Portal where you complete your early indication of interest in Round 5).

### 7. Bidder Acknowledgement

- 7.1 This Section describes the **Bidder Acknowledgement** you will need to agree to in order to access the **Early Indication of Interest in Round 5 Questions**.
- 7.2 When you click to enter the **Early Indication of Interest in Round 5 Questions** for the first time (as per Figure 8) you will be prompted to review the Round 5 **Bidder Acknowledgement.**
- 7.3 To continue you will have to confirm that you have downloaded, read and agree to the Bidder Acknowledgement by clicking the I Agree to All Terms and Conditions tick box as per Figure 9.
- 7.4 If you select, **I don't agree**, you will not be able to proceed further.
- 7.5 Click the **Confirm** button to finalise your selection and progress to the **Express Interest** confirmation stage of the Portal process.

| ← Contract Acceptance                                                                                                    | Cancel | Confirm |
|----------------------------------------------------------------------------------------------------|--------|---------|
| Please download and read the Terms and Conditions Document available below. Please confirm your agreement in order to have access to the details of Negotiation |        |         |
| 8 You must first download the Terms and Conditions Document by clicking on the document name                                                                    |        |         |
| Supplier Agreement                                                                                                    |        |         |
| Terms and Conditions Document                                                                                                    |        |         |
| Bidder Acknowledgement - Round 5 - 051223 (1).d 57 KB                                                                                                    |        |         |
| Confirm that you have downloaded and read the Terms and Conditions Document                                                                                     |        |         |
| I Agree to All Terms and Conditions I don't Agree                                                                                                    |        |         |

Figure 9 - Round 5 Bidder Acknowledgement.

#### 8. Express Interest Confirmation

- 8.1 This Section describes how to complete the **Express Interest** confirmation via the Portal in order to access the **Early Indication of Interest in Round 5 Questions.**
- 8.2 After accepting the Round 5 **User Agreement** you will be prompted to complete the **Express Interest** confirmation section of the Portal.
- 8.3 To complete the **Express Interest** confirmation, you must click the **Express Interest** button as shown in Figure 10.
- 8.4 Clicking the **Express Interest** confirmation button will prompt an **Information** pop-up box to appear on the Portal. You must acknowledge the information displayed by clicking the **Confirm** button as shown in Figure 11.
- 8.5 You should note that the text contained within the **Information** pop-up is pre-generated by the Portal. Where the **Information** pop-up mentions 'this RFI' it is describing the information attached to the specific **Early Indication of Interest in Round 5 Questions** you accessed as part of Section 6 of this guide. The information and documentation attached to the **Early Indication of Interest in Round 5 Questions** will subsequently be accessible from the **My PQQs** section of the Portal as explained in Section 9 of this guide.
- 8.6 Clicking the **Confirm** button will allow you to access and take you to the **Early Indication of Interest in Round 5 Questions** which is explained in Sections 10.2 and 10.3 of this guide.
- 8.7 At this stage, **Users** will receive an email confirming that they have been successfully selfinvited to the **Early Indication of Interest in Round 5 Questions.**

| PQQ: pqq_111 - Early Indication of Interest in Round 5 Questions     | Running                                                        | Decide Later Printable View Express Interest |
|----------------------------------------------------------------------|----------------------------------------------------------------|----------------------------------------------|
| $\rightarrow$ Response Status                                        |                                                                | <b>↑</b>                                     |
| Response Status<br>Response Not Submitted To Buyer                   |                                                                |                                              |
| V Overview                                                           |                                                                |                                              |
| PQQ Code<br>pqq_111                                                  | PQQ Title<br>Early indication of Interest in Round 5 Questions |                                              |
| PQQ Description<br>Early indication of interest in round 5 questions | Supplier Access<br>PQQ Open to All Suppliers                   |                                              |
| Test PQQ<br>No                                                       | Buyer Organisation<br>The Crown Estate                         |                                              |
| Buyer Name<br>Alex Tanser                                            |                                                                |                                              |

Figure 10 - Early Indication of Interest in Round 5 Questions PQQ.

| pqq_111 - Early Indication of Interest in Re                         | ound 5 Questions • Running                                                                                                    |                                                                                                    |  |
|----------------------------------------------------------------------|----------------------------------------------------------------------------------------------------|----------------------------------------------------------------------------------------------------|--|
| <ul> <li>Response Status</li> </ul>                                  |                                                                                                    |                                                                                                    |  |
| Response Status<br>Response Not Submitted To Buyer                   |                                                                                                    |                                                                                                    |  |
| ~ Overview                                                           |                                                                                                    |                                                                                                    |  |
| PQQ Code<br>pqq_111                                                  | PQQ Title<br>Early indication of interes                                                                                                    | t in Round 5 Questions                                                                              |  |
| PQQ Description<br>Early indication of interest in round 5 questions | Information                                                                                                    | 0                                                                                                   |  |
| Test PQQ<br>No                                                       | Click Confirm to Express Interest in this RFI<br>The RFI will move to your "My RFIs" area, and you will have the op<br>and Submit your Response | tion to view all RFI Details, download Buyer Attachments, send and receive Messages with the Buyer, |  |
| Buyer Name<br>Alex Tanser                                            |                                                                                                    | Cancel Confirm                                                                                      |  |
|                                                                      |                                                                                                    |                                                                                                    |  |
| e 11 - Express Interes                                               | t Information pop-up.                                                                                                    | T                                                                                                   |  |

### 9. My PQQs

- 9.1 This Section describes how to access the My PQQs section of the Portal where the Early Indication of Interest in Round 5 Questions can be accessed if you leave the Portal at any point before completing the questions and after completing the previous steps outlined in this guide.
- 9.2 On the **Main Dashboard** click the globe icon to enter the **Sourcing** menu.
- 9.3 To access the **My PQQs** section of the Portal click on the **PQQs** text button, and then click the **My PQQs** text button as shown in Figure 12.
- 9.4 The Early Indication of Interest in Round 5 Questions is listed within the My PQQs section of the Portal, to access it click on the Early Indication of Interest in Round 5 Questions text button in the PQQ Title column as shown in Figure 13 which will take you to the PQQ Response Management Area.

| 合  | <b>J∧GG∧=<del>R+</del>ONE</b> 12:3 | 34 Green | wich Mean Time             |                  |                           |   | • |
|----|------------------------------------|----------|----------------------------|------------------|---------------------------|---|---|
|    | Main Dashboard                     |          |                            |                  |                           | ¢ | G |
|    |                                    |          |                            |                  |                           |   |   |
|    | Sourcing                           |          | PQQs                       | S (LAST 30 DAYS) | OPEN AND PENDING AUCTIONS |   |   |
| •  | Projects                           | •        | My PQQs 🔫                  | ead Messages     | No Auctions to display    |   |   |
| _⊙ | PQQs                               | •        | PQQs Open to All Suppliers |                  |                           |   |   |
| í  | ITTs                               | •        |                            |                  |                           |   |   |
|    | Auctions                           | •        |                            |                  |                           |   |   |
| 1  | Published Opportunities            | •        |                            |                  |                           |   |   |

Figure 12 - Accessing the My PQQs section of the Portal.

|            | PQQs                                     |                    |                                                      |              |                                    |                             |                                 |                    |  |  |  |
|------------|------------------------------------------|--------------------|------------------------------------------------------|--------------|------------------------------------|-----------------------------|---------------------------------|--------------------|--|--|--|
|            | My PQQs Open to All Suppliers            |                    |                                                      |              |                                    |                             |                                 |                    |  |  |  |
| <b>3</b> 9 | All PQQs                                 | ← Enter Filter (ty | rpe to start search) 👻                               |              |                                    |                             |                                 |                    |  |  |  |
| 2.         | 5 Showing Result 1 - 10 of 19 Show: 10 - |                    |                                                      |              |                                    |                             |                                 |                    |  |  |  |
|            |                                          | PQQ CODE           | PQQ TITLE                                            | PROJECT CODE | PQQ CLOSING DATE/TIME $\downarrow$ | PQQ STATUS                  | RESPONSE STATUS                 | BUYER ORGANISATION |  |  |  |
| Ŧ          | 1                                        | pqq_111            | Early Indication of Interest in Round<br>5 Questions | project_60   | 10/01/2024 12:00                   | <ul> <li>Running</li> </ul> | Response Not Submitted To Buyer | The Crown Estate   |  |  |  |

Figure 13 - Accessing the My PQQs section of the Portal.

# 10. Accessing the Early Indication of Interest in Round 5 Questions

- 10.1 This Section describes how to access the **Early Indication of Interest in Round 5 Questions** on the Portal.
- 10.2 After entering the Early Indication of Interest in Round 5 Questions, you will enter the Response Management Area of the Portal. To complete the Early Indication of Interest in Round 5 Questions click on the My Response text button as shown below in Figure 14.

|    | ← [ | PQQ: pqq_111 - Early Indication of Interest in Round 5 Questions     | Running                                                       |  |  |  |  |
|----|-----|----------------------------------------------------------------------|---------------------------------------------------------------|--|--|--|--|
|    | PQ  | 2 Details Messages (Unread 0)                                        |                                                               |  |  |  |  |
| Ŷ  | Set | tings Buyer Attachments (0) My Response Associated Users             |                                                               |  |  |  |  |
| 2. | →   | ✓ Response Status                                                    |                                                               |  |  |  |  |
| •  |     | Response Status<br>Response Not Submitted To Buyer                   |                                                               |  |  |  |  |
|    |     | ✓ Overview                                                           |                                                               |  |  |  |  |
|    |     | PQQ Code<br>pqq_111                                                  | POO TILE<br>Early Indication of Interest in Round 5 Questions |  |  |  |  |
|    |     | PQQ Description<br>Early indication of interest in round 5 questions | Suppler Access PQQ Open to All Suppliers                      |  |  |  |  |
|    |     | Test PQQ<br>No                                                       | Buyer Organisation<br>The Crown Estate                        |  |  |  |  |
|    |     | Buyer Name<br>If                                                     |                                                               |  |  |  |  |

Figure 14 - The PQQ Response Management Area.

10.3 From within the **My Response** section, click on the **Intend to Respond** button as shown in Figure 15 which will allow you to complete the **Early Indication of Interest in Round 5 Questions**.

| ← PQQ: p      | qq_111 - Early Indication of    | f Interest in Round 5 Questions  | <ul> <li>Running</li> </ul> |  | Decline To Respond | Intend To Respond |
|---------------|---------------------------------|----------------------------------|-----------------------------|--|--------------------|-------------------|
| PQQ Details   | Messages (Unread 0)             |                                  |                             |  |                    |                   |
| Settings      | Buyer Attachments (0) M         | My Response Associated Users     |                             |  |                    |                   |
| <b>⊥</b> ₀ →  |                                 |                                  |                             |  |                    |                   |
|               |                                 |                                  |                             |  |                    |                   |
| <b>⊥</b> × 1. | QUALIFICATION RESPONSE (QUESTI  | TIONS: 3 )                       |                             |  |                    |                   |
| ~             | 1.1 EARLY INDICATION OF INTERES | ST IN ROUND 5 - QUESTION SECTION |                             |  |                    |                   |
|               | NOTE                            | NOTE DETAILS                     |                             |  |                    |                   |

Figure 15 - Intend to Respond Button.

### 11. Completing the Early Indication of Interest in Round 5 Questions

- 11.1. This Section explains how to complete the Early Indication of Interest in Round 5 Questions.
- 11.2. The Early Indication of Interest in Round 5 Questions is contained within the Qualification Response Envelope which is accessible from the My Response section of the Portal.
- 11.3. To enter the **Qualification Response Envelope**, click on the blue **Qualification Response** text button in the **Envelope** column of the **My Response** page or click the **Pencil** icon button next to **the Qualification Response** heading as shown in Figure 16.

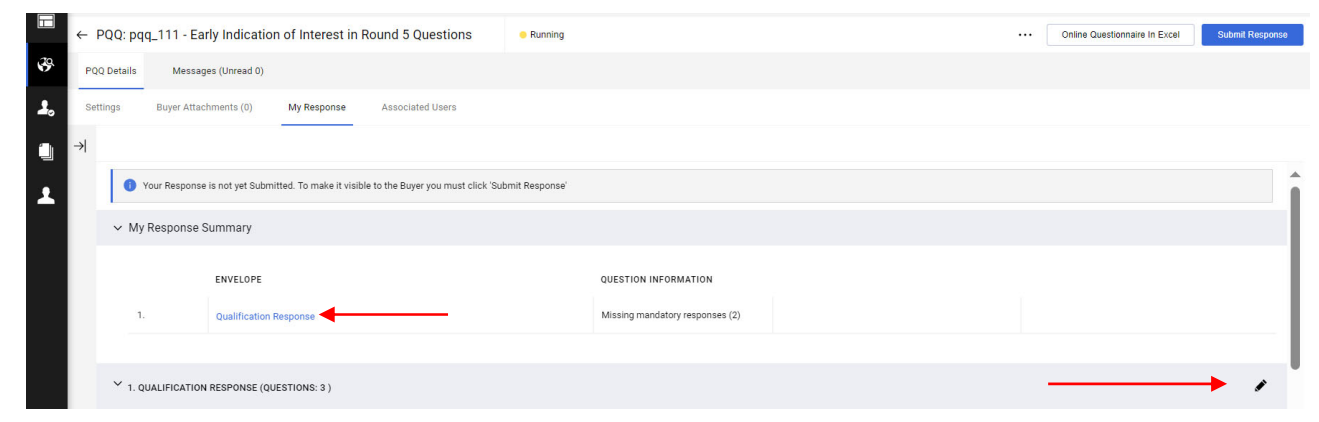

Figure 16 - Accessing the Express an Interest in Round 5 Question via the My Response section of the Portal.

- 11.4. Within the **Qualification Response Envelope** there are three questions for you to answer, the **Early Indication of Interest in Round 5 Questions.**
- 11.5. To answer question **Early Indication of Interest: Question 1** (mandatory question), review the text within the **Question** column, if you accept to be bound by the text within the **Question** column and wish to provide an early indication of interest in Round 5, answer the 'Yes or No' question by selecting the **Yes** option via the drop-down menu. Note, if the **No** option is entered you will not provide an early indication of interest in Round 5, and TCE may remove your access to the Portal.
- 11.6. To answer question **Early Indication of Interest: Question 2** (mandatory question), review the text within the **Question** column and select one of the options.
- 11.7. To answer question **Early Indication of Interest: Question 3** (non-mandatory question), review the text within the **Question** column and enter the relevant names of Consortium

Members within the text box, or type N/A or leave the text box blank if not applicable.

11.8. Having answered all three questions, click the **Save And Exit Response** button as shown in Figure 17 below. This will not submit your response but instead save your answer and return you to the **My Response** page of the Portal.

| Q: pqq_1 | 111 - Early Indication of I                            | Interest in Round 5 Questions                                                                                                    | Running                                                                                                    |                                                                                                    |                                                                                                    | Save Changes                    | Cancel          | Save And Exit Respons     |
|----------|--------------------------------------------------------|----------------------------------------------------------------------------------------------------|----------------------------------------------------------------------------------------------------|----------------------------------------------------------------------------------------------------|----------------------------------------------------------------------------------------------------|---------------------------------|-----------------|---------------------------|
|          |                                                        |                                                                                                    |                                                                                                    |                                                                                                    |                                                                                                    |                                 |                 | Validate Respons          |
| 1. QUAL  | IFICATION RESPONSE (QUEST                              | FIONS: 3 )                                                                                                    |                                                                                                    |                                                                                                    |                                                                                                    |                                 |                 |                           |
| 1.       | 1 EARLY INDICATION OF INTER                            | EST IN ROUND 5 - QUESTION SECTION                                                                                                    |                                                                                                    |                                                                                                    |                                                                                                    |                                 |                 |                           |
|          | NOTE                                                   | NOTE DETAILS                                                                                                    |                                                                                                    |                                                                                                    |                                                                                                    |                                 |                 |                           |
| 1.1.1    | Guidance                                               | Capitalised terms used in this early indication<br>You are invited to provide an early indication of<br>available through the Portal by registering on to<br>Such early indication is intended to be for infor<br>treated as confidential and will not be disclose<br>You will be notified through the Portal when the | of Interest have the meanings given to them<br>f your organisation's interest in participating<br>the Portal and answering the following ques<br>mation purposes only and is not intended to<br>d to anyone outside by TCE for any reason.<br>e contract notice is published. | In the Information Memorandum available on The Crown<br>In Round 5, ahead of Round 5 commencing when the relu-<br>tions.<br>Le binding, or otherwise restrict your ability to participat                               | Estate website.<br>evant contract notice is published via the<br>e in Round 5 and/or submit a PQQ respo                          | Find a Tender service a         | and the PQQ doo | suments are made          |
|          | QUESTION                                               | DESCRIPTION                                                                                                    |                                                                                                    |                                                                                                    |                                                                                                    | RE                              | PONSE           |                           |
| 1.1.2    | Early Indication of Interest in<br>Round 5: Question 1 | * The Crown Estate reserves the right to refus<br>intention to participate in Round 5 as either<br>Please acknowledge that you have read and<br>Consortium Member in order to secure seat                                                                                                    | e to grant or to deny access at any time to t<br>a Sole Bidder or a Consortium Member in or<br>l understood this statement and confirm on<br>ied rights in respect of a PDA as contemplat                                                                                     | e Portal to any person that The Crown Estate considers,<br>der to secure seabed rights in respect of a PDA as conter<br>sehalf of your organisation that you have a genuine inten<br>ed by the Information Memorandum. | in its absolute discretion, does not have<br>mplated by the Information Memorandun<br>tion to participate in Round 5 as a Sole B | a genuine<br>n. Y<br>idder or a | es              | ·                         |
| 1.1.3    | Early Indication of Interest in<br>Round 5: Question 2 | * Is your organisation intending to participate<br>Note that providing this information is not m<br>Please only select one option from the list.                                                                                                    | in Round 5 as a Sole Bidder (single entity) o<br>nandatory – please select "Don't know / pref                                                                                                    | r as a Consortium Member?<br>er not to say" if you don't know or prefer not disclose to T                                                                                                    | CE this information.                                                                                                    | -                               | -               | ·                         |
| 1.1.4    | Early Indication of Interest in<br>Round 5: Question 3 | If your organisation is intending to participate i total).<br>Note that providing this information is not mar                                                                                                    | in Round 5 as a Consortium Member, please<br>ndatory at this stage – please leave blank or                                                                                                    | provide the names of all proposed Consortium Members<br>type "N/A" if you don't know or prefer not disclose to TCE                                                                                                    | s (including your organisation – no more<br>this information.                                                                    | than six in                     |                 | Characters available 2000 |

Figure 17 - Saving your response.

- 11.9. To submit your response to the **Early Indication of Interest in Round 5 Questions** click the **Submit Response** button as shown in Figure 18. You will not be able to submit your response unless the mandatory questions have been completed.
- 11.10. After submitting your response, you will receive a confirmation email stating that your response was submitted.

| ← PQQ.pq    | q_111 - Ear                                                                                          | ly indication of int   | erest in Round 5 Questions                                                                                                    | <ul> <li>Running</li> </ul>                                                        |                                                                                                    |                                                |                       | Online Questionnaire In Excel       | Submit Resp     |
|-------------|----------------------------------------------------------------------------------------------------|------------------------|----------------------------------------------------------------------------------------------------|------------------------------------------------------------------------------------|----------------------------------------------------------------------------------------------------|------------------------------------------------|-----------------------|-------------------------------------|-----------------|
| PQQ Details | Message                                                                                              | s (Unread 0)           |                                                                                                    |                                                                                    |                                                                                                    |                                                |                       |                                     |                 |
| Settings    | Buyer Attach                                                                                         | ments (0) My Re        | sponse Associated Users                                                                                                    |                                                                                    |                                                                                                    |                                                |                       |                                     |                 |
| →           |                                                                                                    |                        |                                                                                                    |                                                                                    |                                                                                                    |                                                |                       |                                     |                 |
| 0           | Your Response is not yet Submitted. To make it visible to the Buyer you must click. Submit Response' |                        |                                                                                                    |                                                                                    |                                                                                                    |                                                |                       |                                     |                 |
| ∽ My        | ·<br>✓ My Response Summary                                                                           |                        |                                                                                                    |                                                                                    |                                                                                                    |                                                |                       |                                     |                 |
|             |                                                                                                    | ENVELOPE               |                                                                                                    |                                                                                    | QUESTION INFORMATION                                                                                                    |                                                |                       |                                     |                 |
| 1           |                                                                                                    | Qualification Response | c.                                                                                                    |                                                                                    | Missing mandatory responses (2)                                                                                                    |                                                |                       |                                     |                 |
|             |                                                                                                    |                        |                                                                                                    |                                                                                    |                                                                                                    |                                                |                       |                                     |                 |
| ✓ 1. Q      | UALIFICATION                                                                                         | RESPONSE (QUESTIONS    | :3)                                                                                                    |                                                                                    |                                                                                                    |                                                |                       |                                     |                 |
| ×1          | .1 EARLY INDI                                                                                        | CATION OF INTEREST IN  | ROUND 5 - QUESTION SECTION                                                                                                    |                                                                                    |                                                                                                    |                                                |                       |                                     |                 |
|             | NOTE                                                                                                 | N                      | DTE DETAILS                                                                                                    |                                                                                    |                                                                                                    |                                                |                       |                                     |                 |
| 1.1.1       | Guidance                                                                                             | C<br>Y                 | apitalised terms used in this early indication<br>ou are invited to provide an early indication<br>ade available through the Portal by register | n of interest have the m<br>of your organisation's in<br>ring on this Portal and a | eanings given to them in the Information Men<br>nterest in participating in Round 5, ahead of Ro<br>Inswering the following questions. | orandum available on The Crown Estate website. | tice is published via | the Find a Tender service and the f | QQ documents ar |

Figure 18 - Submitting your response.

<u>Please Note</u>: The email containing the confirmation that your response was submitted can take time to be delivered to your inbox. Please allow a few hours for the email to be delivered and check for the email in your junk/spam folder before contacting Jaggaer or The Crown Estate regarding submission of your response.

11.11. You will not be automatically granted Portal access to the Round 5 PQQ by completing the Early Indication of Interest in Round 5 Questions. The Round 5 PQQ will commence in late February 2024, when the relevant contract notice is published via the Find a Tender service, at that point TCE will notify any potential Bidder who completed the Early Indication of Interest in Round 5 Questions and who is considered to have a legitimate interest in Round 5 to register for the Round 5 PQQ via the Portal.

The Crown Estate 1 St James's Market London SW1Y 4AH

#### Contact

Email: <u>round5@thecrownestate.co.uk</u> @TheCrownEstate <u>thecrownestate.co.uk</u>

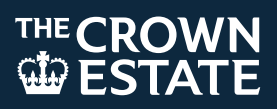